## How to do Self Registration?

Visit the ONOS website (https://onos.gov.in/) and click on Register and User Registration.

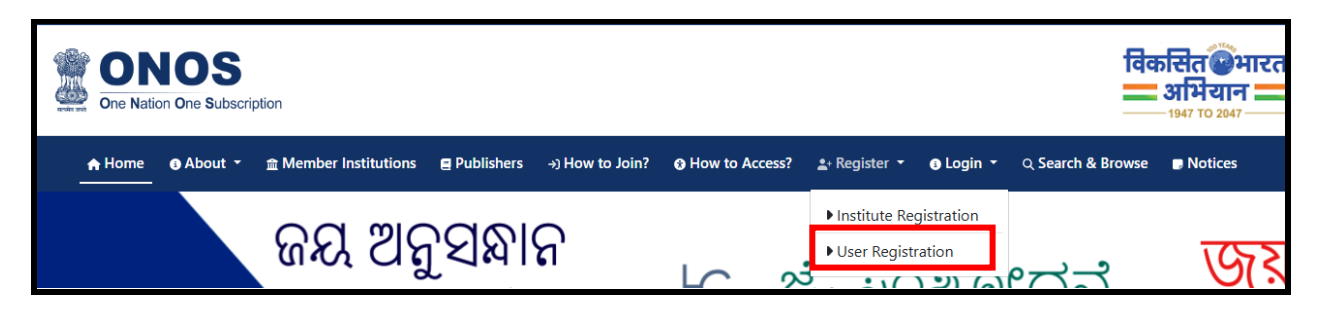

The institute details are given in the drop down. Users need to select the State and the Institute Name by entering respective state and institute name.

|                            | NOS<br>tion One Subscrip | ption                 |                 |                  |                |              |           | विव               | <b>अभियान =</b><br>-1947 TO 2047 | रत |
|----------------------------|--------------------------|-----------------------|-----------------|------------------|----------------|--------------|-----------|-------------------|----------------------------------|----|
| 🔒 Home                     | 🚯 About 👻                | 盦 Member Institutions | Publishers      | →) How to Join?  | How to Access? | 🛓 Register 👻 | 🚯 Login 👻 | ् Search & Browse | Notices                          |    |
|                            |                          |                       |                 | 🏫 / User         | Registration   |              |           |                   |                                  |    |
| User Reg                   | istration                |                       |                 |                  |                |              |           |                   |                                  |    |
| Institute D                | etails                   |                       |                 |                  |                |              |           |                   |                                  |    |
| * Required fiel<br>State * | ds                       | Institute             | e Name *        |                  |                |              |           |                   |                                  |    |
| Gujarat                    |                          | * ONOS                | Headquarter     |                  |                |              |           |                   |                                  | *  |
|                            |                          |                       | 30<br>Refresh ( | + 9 =<br>Сартсна |                |              |           |                   |                                  |    |
|                            |                          |                       | 33              | Su               | bmit           |              |           |                   |                                  |    |

Fill all the mandatory Users Details with valid email and click on Get OTP over Email.

| Institute Details                      |                                       |                                                                           |                                              |                        |
|----------------------------------------|---------------------------------------|---------------------------------------------------------------------------|----------------------------------------------|------------------------|
| * Required fields<br>State *           | Institute Name *                      |                                                                           |                                              |                        |
| Gujarat                                | ONOS                                  | OTP Sent                                                                  |                                              |                        |
| User Details<br>Prefix * First Name *  | Last Nam                              | OTP has been sent over regis                                              | erd email!!!                                 | Course/Department *    |
| Dr. Roma                               | Asnani                                | 102                                                                       | Optional                                     | Library Science        |
| User Type * Mob<br>Staff ~ 79          | bile = Em.<br>23268244 ro             | ail (Username) *<br>omayogi@gmail.com Get OTP                             | Enter OTP*                                   | Confirm OTP<br>1:38    |
| This is to certify that I am authority | rized person to submit the red<br>Ref | quired details for the above institute.<br><b>9 + 5 =</b><br>resh CAPTCHA | In case of any dispute, I will be solely res | ponsible for the same. |

Enter the OTP received in email. Tick on the certification, enter the captcha and click on the **Register**.

| nstitute                | Details             |               |                    |                                                                                                    |                                                                            |                                                |                         |
|-------------------------|---------------------|---------------|--------------------|----------------------------------------------------------------------------------------------------|----------------------------------------------------------------------------|------------------------------------------------|-------------------------|
| * Required f<br>State * | ïelds               |               | Institute Name     | .*                                                                                                    |                                                                            |                                                |                         |
| Gujarat                 |                     | ONOS Headq    | quarter            |                                                                                                    |                                                                            |                                                |                         |
| User Deta               | ails                |               |                    |                                                                                                    |                                                                            |                                                |                         |
| Prefix *                | First Name *        |               | Last Name          | Employ                                                                                                    | ee/Student ID Card No *                                                    | APAAR ID                                       | Course/Department *     |
| Dr.                     | Roma                |               | Asnani             | ni 102                                                                                                    |                                                                            | Optional                                       | Library Science         |
| User Type *             |                     | Mobile *      |                    | Email (Username) *                                                                                                    |                                                                            | Enter OTP*                                     |                         |
| Staff                   | ~                   | 792326824     | 14                 | romayogi@gmail.com                                                                                                    | Get OTP over Email                                                         | 513762                                         | Confirm OTP             |
|                         | > certify that I am | authorized pe | rson to submit the | e required details for th<br><b>19</b> + 5 =<br>Refresh CAPTCHA<br>23                                                            | e above institute. In case of ar<br>Register                               | ny dispute, I will be solely re                | sponsible for the same. |
|                         | ) certify that I am | authorized pe | rson to submit the | e required details for th<br><b>18</b> + 5 =<br>Refresh CAPTCHA<br>23                                                            | e above institute. In case of ar<br>Register                               | ny dispute, I will be solely re                | sponsible for the same. |
|                         | ) certify that I am | authorized pe | rson to submit the | Reguired details for th<br><b>10</b> + 5 =<br>Refresh CAPTCHA<br>23<br>Reguination                                               | Register                                                                   | ny dispute, I will be solely re                | sponsible for the same. |
|                         | ) certify that I am | Th<br>acce    | nank you<br>approv | Reference APTCHA<br>23<br>Reference APTCHA<br>23<br>Reference APTCHA<br>23<br>Regi<br>for register<br>urnals. You<br>yed by your | Register<br>stration<br>ring to the ON<br>will get the up<br>institute Adm | NOS Portal fo<br>odates once i<br>ninistrator. | sponsible for the same. |

The Librarian/Nodal Officer needs to verify the user's details and send an activation link via email to individual user by clicking on activate symbol 🗹 . Also, can delete the record if the user is not belonging to the respective institute by clicking on the delete symbol 🚨.

| ONOS                                                        |                                           |                      |                    |           |                 | Institute Adr     | ninistration Panel  |
|-------------------------------------------------------------|-------------------------------------------|----------------------|--------------------|-----------|-----------------|-------------------|---------------------|
| 🕈 Dashboard                                                 | Self Registered Use                       | ers                  |                    |           |                 |                   |                     |
| <ul> <li>User Details</li> <li>Import Bulk Users</li> </ul> | Select All                                |                      |                    |           |                 |                   |                     |
| 🛔 Activate Users                                            | Export                                    |                      |                    |           |                 |                   | Search: ro          |
| Self Registered Users                                       | 🗍 Name                                    | 🕴 ID Card No 🕴 APAAR | ID   Email         | User Type | Course/Dept     | Mobile 🗍 Validity | Activate     Delete |
| <b>₽</b> ₀ Change Password                                  | <ul> <li>Dr. Roma Asnani</li> </ul>       | 102                  | romayogi@gmail.com | Staff     | Library Science | 7923268244        |                     |
| [→ Sign out                                                 | Showing 1 to 1 of 1 entries (filtered fro | m 4 total entries)   |                    |           |                 |                   | Previous 1 Next     |

The system will send the activation link with OTP on the user's email.

| ONOS                                                                                                    | Instit                                                                                                    | ute Administration Panel                 |
|----------------------------------------------------------------------------------------------------|----------------------------------------------------------------------------------------------------|------------------------------------------|
| <ul> <li>♣ Dashboard</li> <li>✤ User Datails</li> <li>♣ Import Bulk Users</li> <li>▲ Activate Users</li> <li>♣ Self Registered Users</li> </ul> | Self Registered Users                                                                                                    | Search: ro<br>Validity Activate Delete 0 |
| <b>9</b> Change Password<br>[4 Sign out                                                                                                    | Dr. Roma Akrani         102         romayogi@gmail.com         Staff         Library Science         7923268244           Showing 1 to 1 of 1 entries (litered from 4 total entries)         OTP Sent         OTP has been sent over User Email ID successfully!!!         Total entries         Total entries         Total entris         Total entries         Total entries <th>Previous 1 Next</th> | Previous 1 Next                          |

A User will get the URL for activation along with username and password and needs to click on URL.

|   | ONOS User Login Details for romayogi@gmail.com 🕨 🔤                                                                                                    |
|---|----------------------------------------------------------------------------------------------------|
| • | ONOS-NoReply <noreply_bulk@nons.gov.in> to me +</noreply_bulk@nons.gov.in>                                                                                                    |
|   | This is an auto-generated email. Please DO NOT REPLY.                                                                                                    |
|   | Dear User,                                                                                                    |
|   | Please find below the username and password for accessing e-Journals subscribed under One Nation One Subscription (ONOS), Govt. of India. You can login through ONOS Website at https://www.ones.gov.in                       |
|   |                                                                                                    |
|   | The Credential has been sent on behalf of your college (ONOS Headquarter).                                                                                                    |
|   |                                                                                                    |
|   | ONOS User Login Details                                                                                                    |
|   | URL: https://www.onos.gov.in/ums/user-activate                                                                                                    |
|   | Username: romayooi@omail.com                                                                                                    |
|   | Password: 5001/3                                                                                                    |
|   | You need to activate your username using the OTP and set your desired assessed using https://one.ov/int/ms/user.activate                                                                                                    |
|   |                                                                                                    |
|   | important Note: rease do not share the username and password with anyone. You will be responsible, if any violation is reported during the access period. Access to ONOS will be stopped if found violating the access terms. |
|   |                                                                                                    |
|   | rou may contact at tontalgemiconer actini (Uni Roma Asham) for numer any assistance.                                                                                                    |

A User needs to enter email, OTP, New Password, Confirm Password and Captcha. Click on **Active your Account**. After the activation, A user can access the e-resources with username and password from ONOS Website.

| Activate User Account           |                        |
|---------------------------------|------------------------|
| * Required fields<br>Email *    | OTP Received in Email* |
| romayogi@gmail.com              |                        |
| New Password *                  | Confirm Password*      |
|                                 |                        |
| Refresh CAP<br>33<br>Activate Y | TCHA<br>Your Account   |